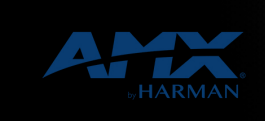

v1.0

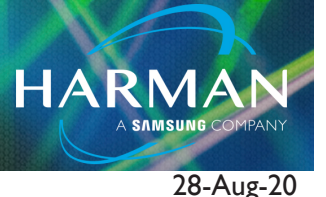

## Exporting Workspace Files to Go

At times, it is necessary to export a Netlinx workspace for backup purposes, or sent for use or review by other parties. The method to do this is detailed below:

- I. In Netlinx Studio navigate to the "Project Tab"
- 2. Select Export Workspace Files To Go:

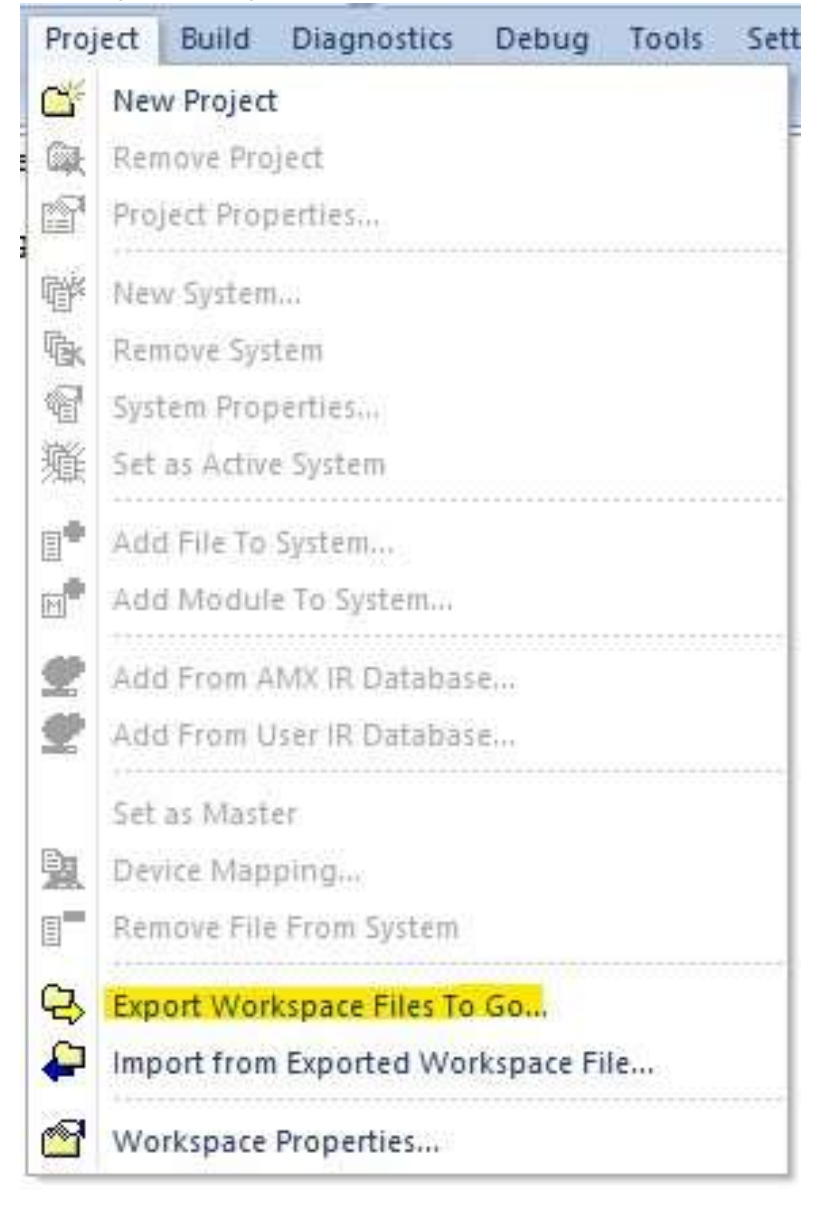

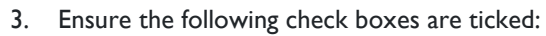

| Workspace Files                                                                      |                                                                                                    |   |
|--------------------------------------------------------------------------------------|----------------------------------------------------------------------------------------------------|---|
| Full Path and File Name of                                                           | the "To Go" File - (.AXW)                                                                                                    |   |
| The "To Go" Workspace Fi                                                             | le Name to Create (no directory/path information is required) - (.APW)                                                                                                    |   |
| NOTE 1: All files will reside<br>NOTE 2: No directory/pat<br>NOTE 3: You may enter n | in the same directory as the APW file upon extraction of this AXW file.<br>h information is required for the "To Go" .APW File Name.<br>on-existing folders and the program will create them for you. |   |
| Export Options                                                                       |                                                                                                    |   |
|                                                                                      | Include User IRN Database(s)                                                                                                    |   |
| Full Workspace                                                                       | Include Module Files that are not part of the Workspace                                                                                                    |   |
| Only Active Project                                                                  | Exclude all Source Code/AXS and Duet Module Files                                                                                                    |   |
| Only Active System                                                                   | ✓ Indude the Compiled TKN File                                                                                                    |   |
|                                                                                      | ✓ Indude the Compiled SRC File                                                                                                    |   |
| I                                                                                    | ✓ Keep Existing Folder Names                                                                                                    |   |
| Progress                                                                             |                                                                                                    |   |
|                                                                                      |                                                                                                    |   |
|                                                                                      |                                                                                                    | _ |
|                                                                                      |                                                                                                    |   |
|                                                                                      | Event                                                                                                    |   |
|                                                                                      | Cancer                                                                                                    |   |